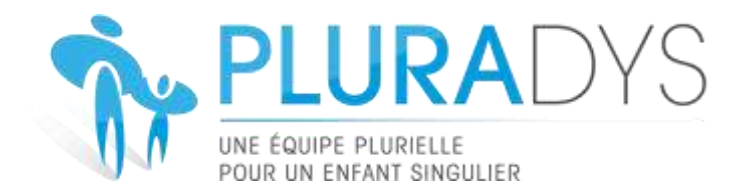

## **GUIDE D'UTILISATION DE L'APPLICATION PLURADYS**

#### Création de votre compte :

#### - Demandez au secretariat vos identifiants/mot de passe.

Pour cela nous avons besoin de : Nom, prénom, mail, numero Adeli, profession, type d'exercice, lieu d'exercice.

- Vous recevez ensuite 2 mails provenant de : <u>nepasrepondre@esante-bfc.fr</u>

L'un contient votre **identifiant** et l'autre **votre mot de passe**. Ils sont personnels (vous pouvez modifier votre mot de passe dans votre espace personnel).

Cliquez sur ce lien <u>https://www.bfc-sante.fr</u>

Choisissez l'encadré VERT - Entrez votre identifiant et votre mot de passe et saisissez votre numéro

de portable (Si vous avez « Pro santé connecte », vous pouvez passer par ce biais-là)

| Bourge                                                                                                    | Sana<br>ogne - Franche - | Comté             | 18      |   |
|----------------------------------------------------------------------------------------------------|--------------------------|-------------------|---------|---|
| JE CHOISIS MO                                                                                                    | IN MODE DE               | CONNEXION         | 1       |   |
| <u>_</u>                                                                                                    |                          | (Income)          | ~       |   |
| TEFANT / MOT CODE À USAGE<br>DE PASSE UNIQUE                                                                                                    | e PRO                    | SANTE CONNECT     | CARTE C | 5 |
|                                                                                                    |                          | 4                 |         |   |
| Identifiant                                                                                                    |                          |                   |         |   |
| Mot de passe                                                                                                    |                          |                   |         |   |
| Pour une sécurité optimale, vou                                                                                                    | s allez recevoir         | un code à usage ( | unique. |   |
| Comment voulez-vous recevoir v                                                                                                    | otre code ?              |                   |         |   |
| Concernation of the Concernation of the Concer |                          |                   |         |   |
| <ul> <li>Par e-mail</li> </ul>                                                                                                    |                          |                   |         |   |
| Par e-mail     Par SMS                                                                                                    |                          |                   |         |   |

Il est également possible de passer par Pro Santé Connect ou par carte CPS.

## **Choisissez PLURADYS** : Cliquez sur la fenêtre l'Application « PLURADYS »

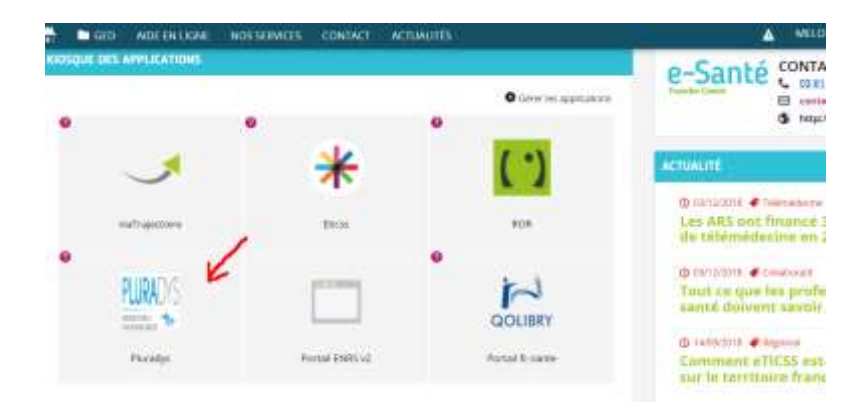

## Accédez à votre patient : Cliquez sur « enfants »

| *PLURADYS                                                     |                                                                                                    |                      |            |                         |                 |                              |            |          |
|---------------------------------------------------------------|----------------------------------------------------------------------------------------------------|----------------------|------------|-------------------------|-----------------|------------------------------|------------|----------|
| <ul> <li>Tableau de bord</li> </ul>                           | -                                                                                                    | 1                    | 274        |                         | 877 <b>(2)</b>  | BURNOWS ALLICE BURN          |            | Const    |
| 1 Enforted                                                    | -                                                                                                    |                      |            | , the source of the set |                 | Destration Same and Same and |            | (Social) |
| <ul> <li>Professionneis de santé.</li> <li>Adavela</li> </ul> |                                                                                                    |                      |            | 31 ao                   | ût - 6 sept, 20 | )20                          |            |          |
| 33 Comptabilité                                               |                                                                                                    | lun. 31/08           | mar. 01/09 | mer. 02/09              | jeu. 03/09      | ven. 04/09                   | sam. 05/09 | dim      |
| ef. Statistiques                                              | Toute la                                                                                                    |                      | -          |                         |                 |                              |            |          |
| 00 Administration                                             | 08                                                                                                    |                      |            |                         |                 |                              |            |          |
|                                                               | 09                                                                                                    |                      |            |                         |                 | 19 (M-10 (M)                 |            |          |
|                                                               | 10                                                                                                    |                      |            |                         |                 | cord (Biattear               |            |          |
|                                                               | 11                                                                                                    |                      |            |                         |                 | 1100-0100                    |            |          |
|                                                               | 12                                                                                                    |                      |            |                         |                 | Entertern sine direkterer    |            |          |
|                                                               | 13                                                                                                    |                      |            |                         |                 |                              |            |          |
|                                                               | 14                                                                                                    | -                    |            |                         |                 | 14.00 - 10.00                |            |          |
|                                                               | 15                                                                                                    | 19-201               |            |                         |                 | considerations.              |            |          |
|                                                               | 16                                                                                                    | ollester our doutest |            |                         |                 | tene trans                   |            |          |
|                                                               | All and a second second second second second second second second second second second second second second se |                      |            |                         |                 | Logalitation of the logal    |            | -        |

Cliquez sur le nom de l'enfant souhaité.

| The PLURADYS                                                |                                    |                   |                      |             |               |
|-------------------------------------------------------------|------------------------------------|-------------------|----------------------|-------------|---------------|
| 😑 - Tablemi de bord                                         | Liste des enfants                  |                   |                      |             | Parallectored |
| 🛊 Enfants                                                   | Desiders encours Dosslers archives |                   |                      |             |               |
| <ul> <li>ProfessionentsslesuntA</li> <li>Appelda</li> </ul> | Atticher 20 - éléments             |                   |                      | Rechercher  |               |
| III. Corretabilhi                                           | 🛛 Identité                         | Date de naissance | Date d'appel initial | Progression | 1 1           |
| C Aministration                                             |                                    | 19/05/2010        | 27/02/2019           | 0055        | Activa-       |
|                                                             |                                    | 24/06/2014        | 15/11/2019           | 12%         | Artimae       |
|                                                             |                                    | 18/11/2013        | 19/06/2020           | 10h         | Aller         |
|                                                             |                                    | 17/01/2013        | 26/02/2020           | 28.         | Actions       |
|                                                             | R                                  | 11/10/2012        | 18/12/2017           | []          | Atlant        |
| 8                                                           |                                    | 25/07/2012        | 10/01/2019           | E 1078.     | Addisore      |
|                                                             |                                    | 21/03/2013        | 27/04/2018           | 1 1000      | Arterer       |
|                                                             |                                    | 25/07/2005        | 14/12/2017           | line .      | Adimen        |

#### Consultez les comptes-rendus :

Cliquer sur « réunions » pour consulter les comptes rendus qui composent le dossier de l'enfant.

| NFORMATION AD    | MINISTRATIVES                   |            |                    |        |
|------------------|---------------------------------|------------|--------------------|--------|
|                  | Date de naissance               | 25/07/2012 | Sexe               | Femmie |
| TUTEUR 1 (MERIE) |                                 |            |                    |        |
| identité         |                                 |            |                    |        |
| Coordonnées      | Mobile :<br>Email : participant |            |                    |        |
| Profession       | alde ménagère                   |            | Nº de sécurité soc | iate   |
|                  |                                 |            |                    |        |

Vous souhaitez consulter le dossier initial de l'enfant : il suffit d'aller dans « Entretien coordinateur ».

| Infos administratives | Orienteurs / Inclusion | Réunions     | Symptômes  | Prise en charge | Sulvi                            | Sécurité                                                           | Documents                                                       | Commentaires |
|-----------------------|------------------------|--------------|------------|-----------------|----------------------------------|--------------------------------------------------------------------|-----------------------------------------------------------------|--------------|
| Date                  | 1                      | Type         |            |                 | Infor                            | mations                                                            |                                                                 |              |
| 28/06/2019 14:30:0    | 5                      | Entretien co | ordinateur |                 | Nombr<br>Nombr<br>Nombr          | re de compte-<br>re de bilans pr<br>re de membre<br>re-rendu de ré | rendus médicau<br>réconisés : 4<br>is : 2<br>lunion présent : ( | k: 11<br>DUI |
| 15/11/2019 13:00:0    | 0                      | Synthèse     |            |                 | Nombr<br>Nombr<br>Nombr<br>Compt | re de compte<br>re de blians pr<br>re de membre<br>re rendu de ré  | rendus médicau<br>réconisés : 0<br>s : 12<br>Aunion présent : ( | k:3<br>DUI   |
| 26/11/2019 18:00:0    | 0                      | Transmissio  | n          |                 | Nombr<br>Nombr<br>Nombr<br>Compt | re de compte-<br>re de bilans pr<br>re de membre<br>re-rendu de n  | rendus médicau<br>réconisés : 0<br>is : 1<br>iunion présent : ( | x:0<br>DUI   |

Vous pouvez cocher les différents documents vous souhaitez télécharger puis cliquer sur « télécharger la sélection ».

| COMPTE-RENDUS MEDICAUX RECUPERES |                  |          |             |
|----------------------------------|------------------|----------|-------------|
| Nom du fichier                   | Nature           | Récupéré | Télécharger |
| TRE.CR CAMPS.08-06-2017.pdf      | Autre            | 00       | Télécharger |
| W AUTREGENETIQUE.pdf             | Centre génétique | E009     | Télécharger |
| 1NFO5 SCO.pdf                    | Infos scolaires  | 1001     | Télécharger |
| Y-                               | Infos scolaires  | (Out)    | Thirduarger |
| TBH/churger/Javallocion          | MDPH             | 600      | Telécharger |

Pour télécharger le compte-rendu de l'Entretien Initial de Coordination, descendez plus bas et cliquez sur :

Télécharger le compte-rendu

La démarche est la même pour télécharger le compte-rendu de synthèse : (« réunion » / « synthèse »)

Déposez votre compte-rendu (bilan réalisé) : il suffit d'aller dans « réunions » puis dans « synthèse » (même si la synthèse n'a pas de date et qu'elle se nomme « brouillon ».

| Date                | Туре                   | Informations                                                                                                    | +      |
|---------------------|------------------------|----------------------------------------------------------------------------------------------------|--------|
| 26/05/2020 14:00:00 | Entretien coordinateur | Nombre de compte-rendus médicaux : 9<br>Nombre de bilans préconisés : 0<br>Nombre de membres : 2<br>Compte-rendu de réunion présent : OUI | Action |
| 01/01/2020 08:30:00 | Synthèse               | Nombre de compte-rendus médicaux : 0<br>Nombre de bilans préconisés : 0<br>Nombre de membres : 9<br>Compte-rendu de réunion présent : NON | Action |

## Cliquez sur « déposer une compte-rendu », puis « ajouter ».

| Parssurs : 75%                   | Synthèse Entret                                             | ien coordinateur o                 | du 07/07/2020 (        | 08:30:00        | Mad       |
|----------------------------------|-------------------------------------------------------------|------------------------------------|------------------------|-----------------|-----------|
| nformations générales            | Documents Comptabilité                                      | Historique des mails               | époser un compte rendu | F               |           |
| INFORMATIONS                     |                                                             |                                    |                        |                 |           |
| Type de réunion                  | Synthèse                                                    | Date de la réunion                 | 07/07/2020 08:30:00    | 5               |           |
| Lieu de la réunion               | Adresse YONNE<br>7 Place de l'Arquebuse Co<br>89000 AUXERRE | entre de santé Arquebuse-Entre sol |                        |                 |           |
| Type de la réunion<br>précédente | Entretien coordinateur                                      | Date de la réunion<br>précédente   | 26/05/2020 à 14:00     |                 |           |
| COMITÉEPD                        |                                                             |                                    |                        |                 |           |
| Membre                           | P                                                           | rofession                          | Présence               | Lecture dossier | Rédacteur |
| CAVEZIAN Céline                  | N                                                           | suropsychologue                    | Absent                 | NON             | THOM      |
| DAMBRINE Elodie                  | Er                                                          | gothérapeute                       | Personal I             | NON             | 1500      |

# Déposer un compte rendu

#### Fichier du compte rendu

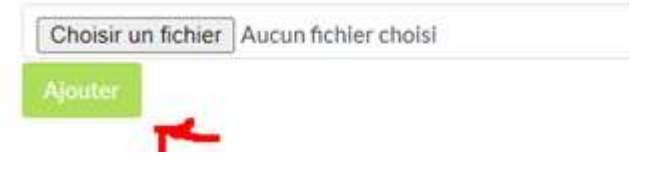